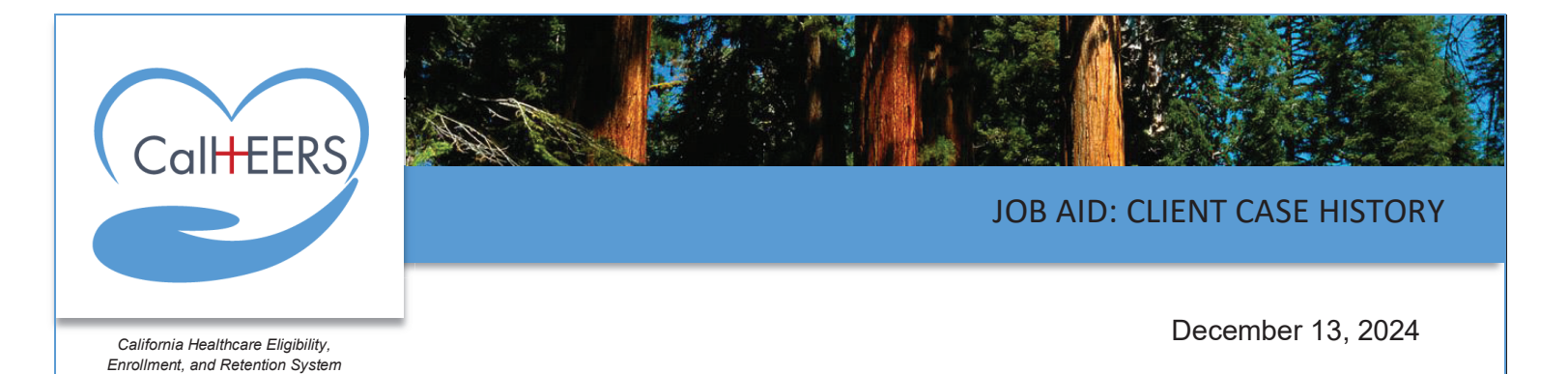

This Job Aid illustrates how to view, filter, and search transactions on the *Case History* page. Clients, Super Admin, Provider Staff, Site Certifiers, and Read-Only Admins may use this functionality to view the history of a case. Each transaction that results in an eligibility outcome displays with an **ellipsis** icon with additional options to view more details on the transaction.

### **Navigate to Case History**

The *Case History* page is available from the Client Dashboard. Clicking the **profile** icon displays the **Case History** link for Clients.

Clicking the **Case History** link navigates the Client to the *Case History* page.

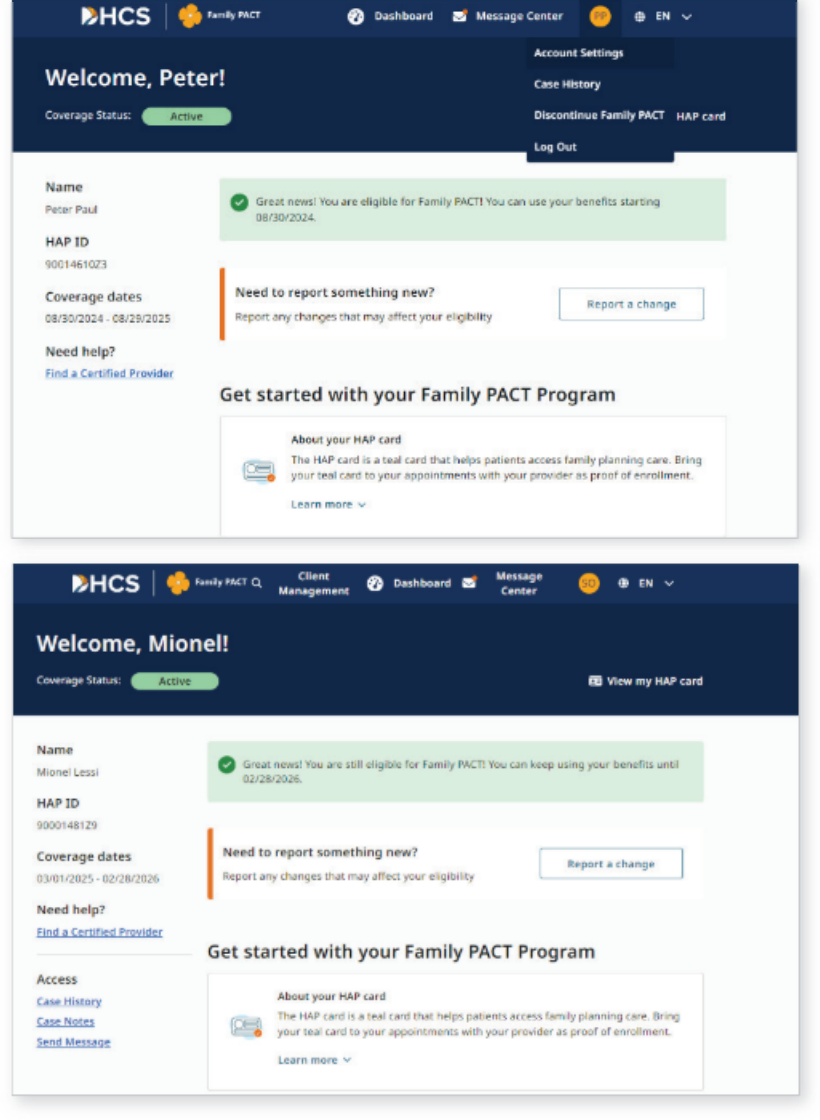

The **Case History** link displays in the *Access* section for Site Certifiers, Provider Staffs, Super Admins, and Read-Only Admin users.

# **Case History**

The Case History page displays with the following:

- [Client's Name]
- Hap ID #: [HAP ID#]
- Application History
- Filter button

The *Application History* displays any changes made to the Client's application and displays the following columns:

- APPLICATION TYPE Dynamically displays the following depending on the application type:
  - o Discontinue
  - o Intake
  - o Reapply
  - o Recertify
  - o Report a Change
- DATE/TIME Displays the date and time the application type was submitted in [MM/DD/YYYY HH: MM: SS] format

The results display newest to oldest by default. Clicking the caret in the column sorts the results from oldest to newest

- USER TYPE Displays the user who submitted the application. Options that may display include:
  - o Client
  - o Provider Site Certifier
  - o Provider Staff
  - o Super Admin

| >HCS               | 🧐 Ганіїу РАСТ       | 🕜 Dashboard | i 🖂 Message Cent | er 🥴 🕕 EN 🗸                        |
|--------------------|---------------------|-------------|------------------|------------------------------------|
| Case History       | ,                   |             |                  | Robert Smith<br>HAP ID: 9000150526 |
| Application Histor | у                   |             |                  | ¥ Filter                           |
| APPLICATION TYPE   | DATE/TIME -         | USER TYPE   | START DATE +     | STATUS                             |
| Recertify          | 06/02/2025 00:00:00 | Client      | 06/02/2025       | Active :                           |
| Discontinue        | 06/02/2025 00:00:00 |             | 06/02/2025       | Inactive                           |
| Report a Change    | 06/28/2024 00:00:00 | Client      | 06/26/2024       | Atthe :                            |
| Report a Change    | 06/28/2024 00:00:00 | Client      |                  | Inactive                           |
| Reapply            | 06/28/2024 00:00:00 | Client      | 06/28/2024       | Active                             |
| Report a Change    | 06/26/2024 00:00:00 | Client      |                  | Inactive                           |
| Intake             | 06/26/2824 00:00:00 | Client      | 06/26/2024       | Active                             |
| Reapply            | 06/26/2024 00:00:00 | Client      | 06/26/2024       | Attive :                           |
| 1-8 of 8 items     |                     |             |                  | < 1 >                              |

| pplication Histor | гу                  |           |              | *        | Filter |
|-------------------|---------------------|-----------|--------------|----------|--------|
| APPLICATION TYPE  | DATE/TIME -         | USER TYPE | START DATE + | STATUS   |        |
| Report a Change   | 11/16/2024 08:00:42 | Client    |              | Inactive | 1      |
| Reapply           | 10/14/2024 11:15:08 | Client    | 10/14/2024   | Active   | :      |
| Report a Change   | 10/14/2024 11:10:20 | Client    |              | Inactive | :      |
| Report a Change   | 10/14/2024 02:26:06 | Client    | 10/14/2024   | Active   | 1      |
| Reapply           | 10/14/2024 02:23:38 | Client    | 10/14/2024   | Active   | 1      |
| Discontinue       | 10/14/2024 02:23:22 | Client    | 10/11/2024   | Inactive | 1      |
| Reapply           | 10/11/2024 10:28:20 | Client    | 10/11/2024   | Active   | 1      |
| Report a Change   | 10/11/2024 03:43:27 | Client    |              | Inactive | :      |

- START DATE Displays the application submission date
  - o Clicking the caret icon sorts the results from oldest to newest
- STATUS Displays the eligibility result based on the transaction:
  - Active
  - o Inactive

Clicking the **Filter** icon displays options for the user to filter Application History with the following categories:

- Application Type:
  - o Intake
  - Reapply
  - Report a Change
  - Recertify
  - o Discontinue
- User Type:
  - Super Admin
  - Provider Site Certifier
  - Provider Staff
  - o Client
- Status:
  - $\circ$  Active
  - o Inactive

Clicking the **Apply** button displays filter results. A **[#]** displays next to the **Filter** icon to indicate the number of filters.

A pagination icon displays at the bottom of the page when there are more than 25 records in the *Application History* page.

| 1-25 | of | 26 | it | ems | , |
|------|----|----|----|-----|---|
|------|----|----|----|-----|---|

| Case History       | 1                   |           |              | Robert Smith<br>HAP ID: 9000150526 |
|--------------------|---------------------|-----------|--------------|------------------------------------|
| Application Histor | у                   |           |              | ¥ Filter                           |
| APPLICATION TYPE   | DATE/TIME -         | USER TYPE | START DATE 👻 | Application Type                   |
| Recertify          | 06/02/2025 00:00:00 | Client    | 06/02/2025   | Acti Recertify                     |
| Discontinue        | 06/02/2025 00:00:00 |           | 06/02/2025   | Inact Discontinue                  |
| Report a Change    | 06/28/2024 00:00:00 | Client    | 05/26/2024   | Acti User Type                     |
| Report a Change    | 06/28/2024 00:00:00 | Client    |              | Inact Provider Site Cert           |
| Reapply            | 06/28/2024 00:00:00 | Client    | 06/28/2024   | Acti Client                        |
| Report a Change    | 06/26/2024 00:00:00 | Client    |              | Inaci Status                       |
| Intake             | 06/26/2024 00:00:00 | Client    | 06/26/2024   | Acti Inactive                      |
| Reapply            | 06/26/2024 00:00:00 | Client    | 06/26/2024   | Apply                              |

<

2 >

Clicking the ellipsis icon next to the STATUS column in a transaction row displays the following options: Robert Smith Case History

View Application Details – • Displays the application in a

| PDF, in a new browser                                                        | Application Histor | ¥ Filter            |           |              |                                       |
|------------------------------------------------------------------------------|--------------------|---------------------|-----------|--------------|---------------------------------------|
| WINDOW                                                                       | APPLICATION TYPE   | DATE/TIME 👻         | USER TYPE | START DATE 🔻 | STATUS                                |
|                                                                              | Recertify          | 06/02/2025 00:00:00 | Client    | 06/02/2025   | Active                                |
| HCS of Family Pact                                                           | Discontinue        | 06/02/2025 00:00:00 |           | 06/02/2025   | Inactive                              |
| IF Application                                                               | Report a Change    | 06/28/2024 00:00:00 | Client    | 06/26/2024   | Active                                |
| c Information                                                                | Report a Change    | 06/28/2024 00:00:00 | Client    |              | Inactive                              |
| arne: Snith<br>:-<br># Binbu: 06/26/1986                                     | Reapply            | 06/28/2024 00:00:00 | Client    | 06/28/2024   | View Application Details View Changes |
| Security Number (Last 4):-<br>al status:-<br>primary language: English       | Report a Change    | 06/26/2024 00:00:00 | Client    | -            | Ineligibility Reason                  |
| ographics<br>Is your neet -<br>ou of Hispanic, Latino, or Spanish origint ho |                    |                     |           |              |                                       |
| ual Orientation and Gender Identity                                          |                    |                     |           |              |                                       |

- View Changes Navigates the user to the Change Log Details page •
- **Ineligibility Reason** Displays the • Ineligibility Reason popup listing the reason(s) the transaction found the Client Ineligible and only displays when the status of the application is Inactive.

The following reasons may display:

- Below the minimum age of 12
- Full scope Medi-Cal (does not have an unmet SOC) without barrier to access
- No longer a California resident
- Receives health insurance coverage for family planning services without barrier to access
- Total taxable family income above 200 percent of the federal poverty guidelines 0

Clicking the **Close** button closes the popup

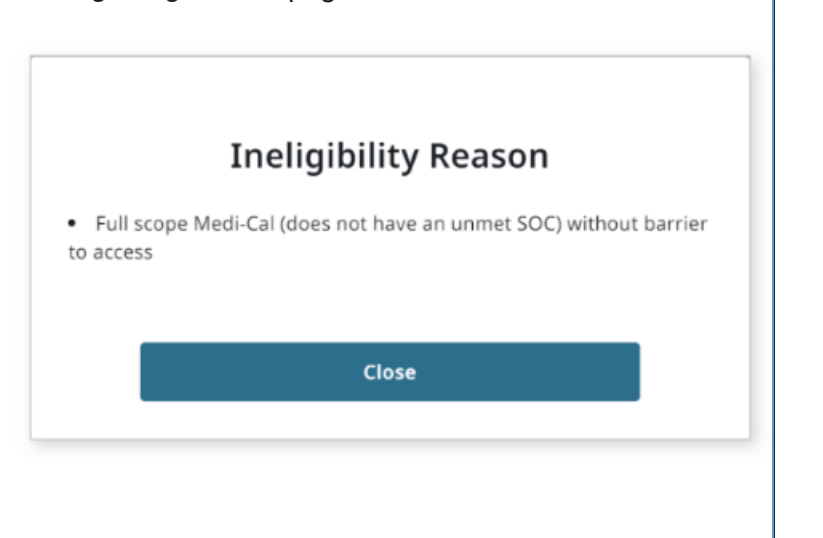

HAP ID: 9000150576

#### **Change Log Details**

The *Change Log Details* section displays the application changes during Report a Change, Recertify, and Reapplication. The following displays in the header section of the *Case History* page:

- Back to Application History button Navigates the user to the Application History page
- [Client's First and Last name] HAP ID: [HAP ID #]
- APPLICATION TYPE Displays the application status prior to the change
- APPLICATION # Displays a unique application ID
- DATE/TIME Displays application date and time submission in [MM/DD/YYYY] [HH:MM:SS] format
- START DATE Displays the application submission date
- STATUS Displays status
  - Displays an Active status when the Client is eligible
  - Displays an *Inactive* status when the Client is ineligible

The Change Log Details section displays the following columns:

- USER TYPE User's login ID
- CHANGE TYPE Displays the changed information
- DATE/TIME The date and time of a submitted change. A caret icon displays to sort the date time from oldest to newest
- CHANGE ELEMENT The field updated with a change. Examples include Age and Last name
- OLD VALUE The previous information that existed prior to the change
- NEW VALUE The updated information in the field listed in CHANGE ELEMENT column

**Note:** A dash (–) displays in a column when there is no information available. The *Change Log Details* page displays blank columns when there is no change made during an application submission.

| >HCS             | ersity PMCT                      | Ø 1                     | hashboard 📑 Mes            | age Center 🛛 🥺 | ⊕ EN √                             |
|------------------|----------------------------------|-------------------------|----------------------------|----------------|------------------------------------|
| Case Histo       | ry<br>History                    |                         |                            | M              | Mionel Lessi<br>HAP ID: 9000149922 |
| APPLICATION TYPE | APPLICATION #                    | DATE/TIME               | START DAT                  | E STATUS       |                                    |
| Reapply          | 26052                            | 04/01/2026 05           | 52:09 04/01/2026           | Activ          | R.                                 |
| Change Log Det   | ails<br>Change type              | DATE/TIME +             | CHANGE                     | OLD WALVE      | NEW WALUE                          |
| Cherit           | Family Size and<br>Income Change | 04/01/2026 05:<br>52:07 | Ape                        | v.             | 35                                 |
| Client           | Family Size and<br>Income Change | 04/01/2026 05:<br>52:07 | First name                 |                | Mignel                             |
| Client           | Family Size and<br>Income Change | 04/01/2026 05:<br>52:07 | Last name                  | 8              | Lessi                              |
| Client           | Family Size and<br>Income Change | 04/01/2026 05:<br>52:07 | Relationship               |                | Self                               |
| Client           | Family Size and<br>Income Change | 04/01/2026 05:<br>52:07 | Income Source              |                |                                    |
| Client           | Family Size and<br>Income Change | 04/01/2026 05:<br>52:07 | Taxable Monthi<br>y Income | U.             | 0                                  |